# Town of St. Marys Register for programs with ActiveNet

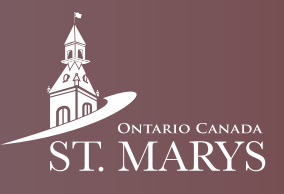

The Town has recently upgraded its online registration system from Max Galaxy to a more user-friendly interface called ActiveNet. Once you have reset your password for ActiveNet, use this guide to register for programs.

#### Step 1

In your search engine, type www.townofstmarys.com.

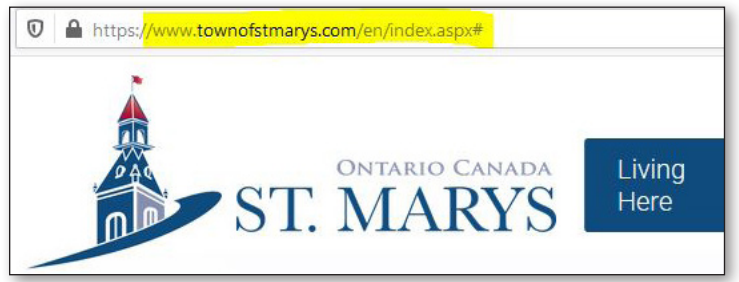

#### Step 2

Click on the Recreation and Leisure tab at the top of the page and choose Register for Programs.

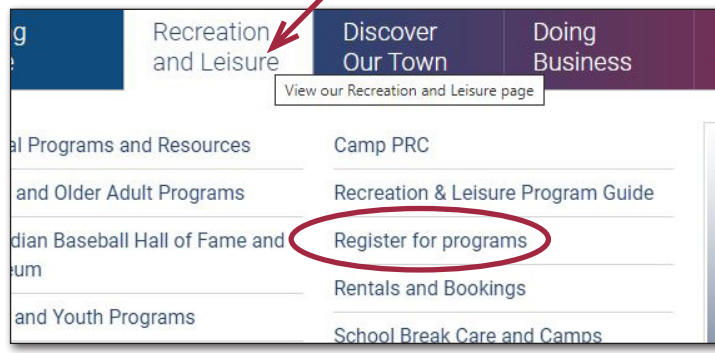

#### Step 3

On the Register for Programs page, go to the Sign up for programs drop down menu, and click the + sign.

| Set up an online accou | at | +        |
|------------------------|----|----------|
|                        |    | <u>\</u> |

#### Step 4

Next, click the ActiveNet Registration link right at the top of the list. This takes you to the Activenet sign in page.

| + |
|---|
| _ |
|   |
|   |

## Step 5

Home >

Use your account email and password and click Sign In.

| Sign in                                               |  |
|-------------------------------------------------------|--|
| *Email address (Required)<br>Enter your Email address |  |
| * Password (Required)                                 |  |
| Forgot your password ?                                |  |
| I'm not a robot                                       |  |
| Sign in                                               |  |

### Step 6

Select the Activities tab to see your list of options.

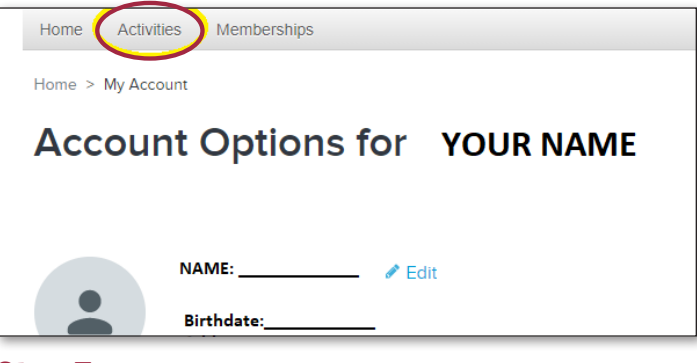

#### Step 7

Choose your preferred category.

| Home       | Activities | Memberships |          |
|------------|------------|-------------|----------|
| Home >     | Arts & C   | Crafts      | Swim L   |
| _          | Fitness    |             | Trips/ 1 |
| Acc        | Group F    | itness      | Youth I  |
| <b>D</b> . | Health &   | & Wellness  | See Al   |
| BISS       | Social P   | rograms     |          |

# **Register for programs with ActiveNet**

**Step 8** The next page displays all available programs in that category. If you don't see what you are looking for, it has not yet been listed. Select the Enroll Now for your preferred program and dates.

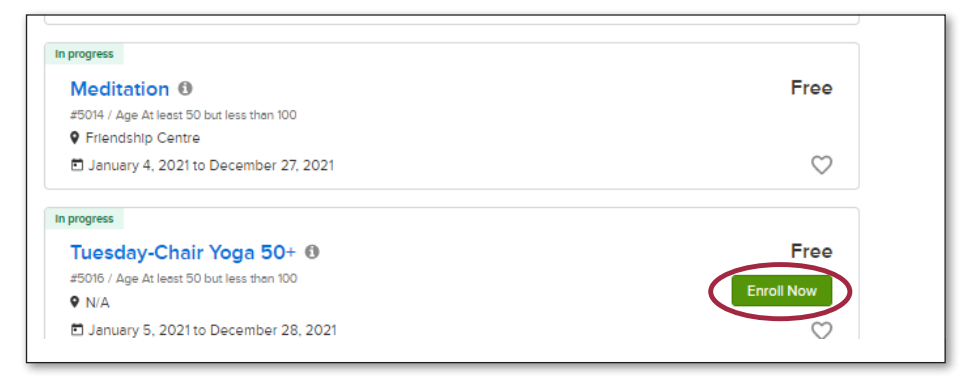

Step 9 On this page select the participant, respond to some basic questions, and finally click on Add to cart.

| Home > Activity Search > Enroll Activity Form                                                             |                   |                  |
|----------------------------------------------------------------------------------------------------|-------------------|------------------|
| Enroll in Tuesday-Chair Yoga 50+                                                                          | Fee Summary       |                  |
| Who are you enrolling? 🔨                                                                                  | Subtotal<br>Taxes | \$0.00<br>\$0.00 |
| Participant                                                                                               | Total             | \$0.00           |
| Enrollment Details 🔦                                                                                      | Add to            | o cart           |
| * Do you have any health/allergy concerns that we need to be aware of and if so what are they? (Required) |                   |                  |

**Step 10** Once here, select Finish and pay. You will be able to pay with a credit card.

| Home > Shopping Cart          |            |                   |        |
|-------------------------------|------------|-------------------|--------|
| Shopping Cart                 |            |                   |        |
|                               |            | Order Summary     |        |
| Your Name KB 1 Item, \$0.00 I | n total.   | Subtotal          | \$0.00 |
| Tuesday-Chair Yoga 50+ - 5016 | \$0.00     | Due Now           | \$0.00 |
| ACTIVITY                      | <b>e</b> 1 | Enter coupon code | Apply  |
|                               |            | Finish            |        |
|                               |            |                   |        |

**Step 11** Lastly, you'll receive a receipt as confirmation of your registration. Enjoy your program!

| Receipt Sun     | nmary                                     |                 |
|-----------------|-------------------------------------------|-----------------|
| KB<br>Your name | Tuesday-Chair Yoga 50+ - 5016<br>ACTIVITY | \$0.00          |
| _               |                                           | Subtotal \$0.00 |